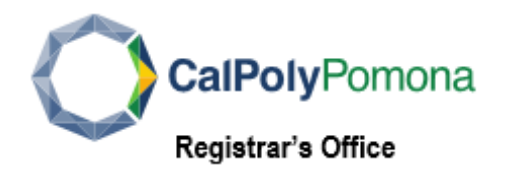

## Update your Telephone Number:

<u>Cellular</u>: your mobile phone number, if applicable

*<u>Home</u>*: your home phone number

Main: your primary phone number for contacts during office hours

Business: your work phone number

| Phone Numbers                                                                     |                                    |       |           |             |          |
|-----------------------------------------------------------------------------------|------------------------------------|-------|-----------|-------------|----------|
| * Required Field                                                                  |                                    |       |           |             |          |
| Enter your phone numbers below.                                                   |                                    |       |           |             |          |
| If multiple phone numbers are entered, sp<br>by selecting the preferred checkbox. | Secify your primary contact number |       |           |             |          |
| * PHONE TYPE                                                                      | ▲ * TELEPHONE                      | EXT 🔺 | COUNTRY 🔺 | PREFERRED A | DELETE   |
| Mobile                                                                            | ▼                                  |       |           | Preferred   | X Delete |
| Home                                                                              | ▼                                  |       |           | Preferred   | X Delete |
| Main                                                                              | ▼                                  |       |           | Preferred   | X Delete |
| Add a Phone Number Save                                                           |                                    |       |           |             |          |
|                                                                                   |                                    |       |           |             |          |

To View, Add or Change a Phone number:

1. Log into **BroncoDirect** to Your Student Center

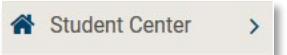

2. Click Personal Information pull-down menu

| Personal Information | ~ |
|----------------------|---|
|----------------------|---|

3. Select My Phone Numbers

My Phone Numbers

## To **Edit** a phone number:

1. Enter the New phone number under the **Telephone** field

| * TELEPHONE | <b>^</b> |
|-------------|----------|
| * TELEFHONE | <b>_</b> |

2. Select the Phone Type from the drop-down menu

| PHONE TYPE 🗸 🗸 |
|----------------|
| Home 🗸         |
| Business       |
| FAX            |
| Home           |
| Main           |
| Mobile         |
| On-Campus      |
| Other          |
| Pager 1        |
| Pager 2        |
| TDD/TTY        |
| Telex          |

## To Add a phone number:

1. Click Add a Phone Number button

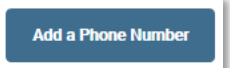

2. Select Phone Type

| PHONE TYPE - |
|--------------|
| Home ~       |
| Business     |
| FAX          |
| Home         |
| Main         |
| Mobile       |
| On-Campus    |
| Other        |
| Pager 1      |
| Pager 2      |
| TDD/TTY      |
| Telex        |

- 3. Enter the phone number, including area code
- 4. Check the **Preferred** box to indicate your primary contact number

| PREFERRED 4 | • |
|-------------|---|
| Preferred   |   |
| Preferred   |   |
| Preferred   |   |

To **Delete** a phone number:

1. Click the RED Delete button

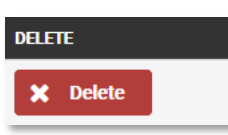

Click the Save button

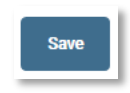